# TechD-vision

# Dokumentation Test Modul (2.0)

# Beschreibung

XXXXXXXXXXXX

# **Technische Modul Informationen**

| Funktion     | Beschreibung |
|--------------|--------------|
| functionname | description  |

# Contributors

| Patrick Mehringer  | p.mehringer@techdivision.com    | Maintenance   |
|--------------------|---------------------------------|---------------|
| Martin Eisenführer | m.eisenfuehrer@techdivision.com | Maintenance   |
| Ludwig Mair        | l.mair@techdivision.com         | Documentation |

# **Requirements / Installation**

### **Magento Version Compatibility**

| Magento Version                                                  | Latest Version                               |
|------------------------------------------------------------------|----------------------------------------------|
| Magento >= 2.4 Magento Community (CE) / Magento<br>Commerce (EE) | composer require techdivision/test-modul 2.0 |

#### **PHP Version**

**Compatible zu PHP Version** >= 7.2

### **Installation mit Composer**

• Um im **TechDivision** Context ein Modul mittels Composer zu installieren, bitte per folgenden Befehl das Repo entsprechend einbinden

composer config repositories.repo.met.tdintern.de composer https://repo.met.tdintern.de/ 🛽

Registrieren des Repository

#### **Modul Installationsbefehle**

• Nach Einbindung des MET-Composer-Repository folgende Befehle zur Installation ausführen

composer require techdivision/test-modul ~2.0 🛽

```
bin/magento set:up 🛛
```

🛛 Das Modul via Composer zu Magento hinzufügen

Das Modul in Magento registrieren

oder als Shortcut:

composer require techdivision/test-modul ~2.0 && bin/magento set:up 🛽

Mit nur einen CLI Command wird das Modul via Composer gezogen und in Magento registriert

#### Aktivieren des Moduls

**TIP** Das Modul **Test Modul** ist bei Default nach der Installation im Magento Backend aktiviert, das bedeutet, dass das Modul nun im Backend sichtbar ist und zur weiteren Konfiguration bereit steht.

#### Deinstallation

#### Modul Deinstallationsbefehl

#### Folgende Punkte sind bei einer Deinstallation eines Moduls stets zu beachten:

- · Gibt es Einträge in der Datanbank, die vor dem deinstallieren bereinigt werden müssen?
- · Sind evtl. Media Files (Images, Videos ect.) vorhanden, die vorab bereinigt werden müssen?
- Gibt es Konfigurationspfade in der Config (DB), die entfernt werden müssen?
- · Caches entleeren
- Indexer neu starten wenn notwendig

#### bin/magento module:uninstall techdivision\_test-modul N

I deinstalliere das Modul techdivision\_test-modul

# **Modul Konfiguration**

- Navigieren Sie zu BE > Stores > Settings > Configuration > TechDivision > [Test Modul]
- XXXXXXXXX

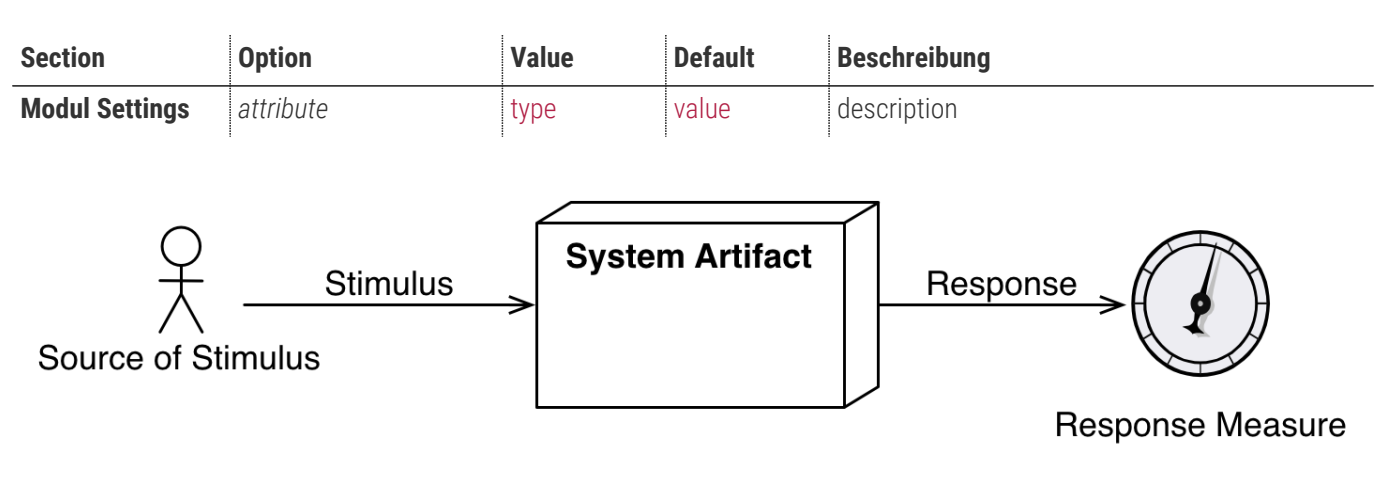

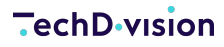

## **Store Konfiguration**

- Navigieren Sie zu BE > Stores > Settings > Configuration > TechDivision > [Test Modul]
- XXXXXX

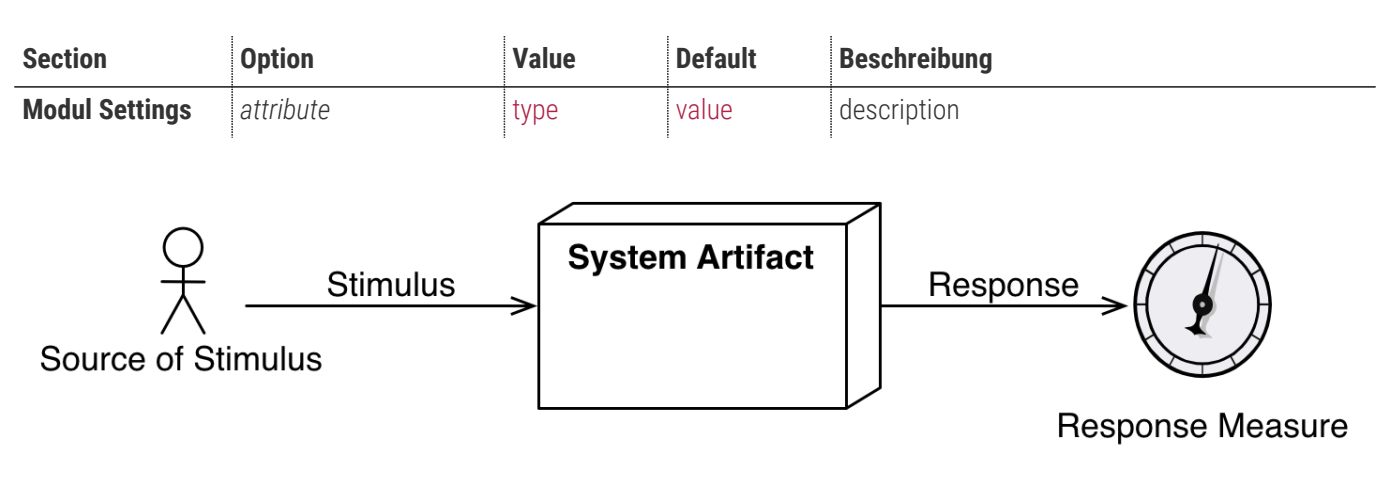

### **Storeview Konfiguration**

- Navigieren Sie zu BE > Stores > Settings > Configuration > TechDivision > [Test Modul]
- XXXXXX

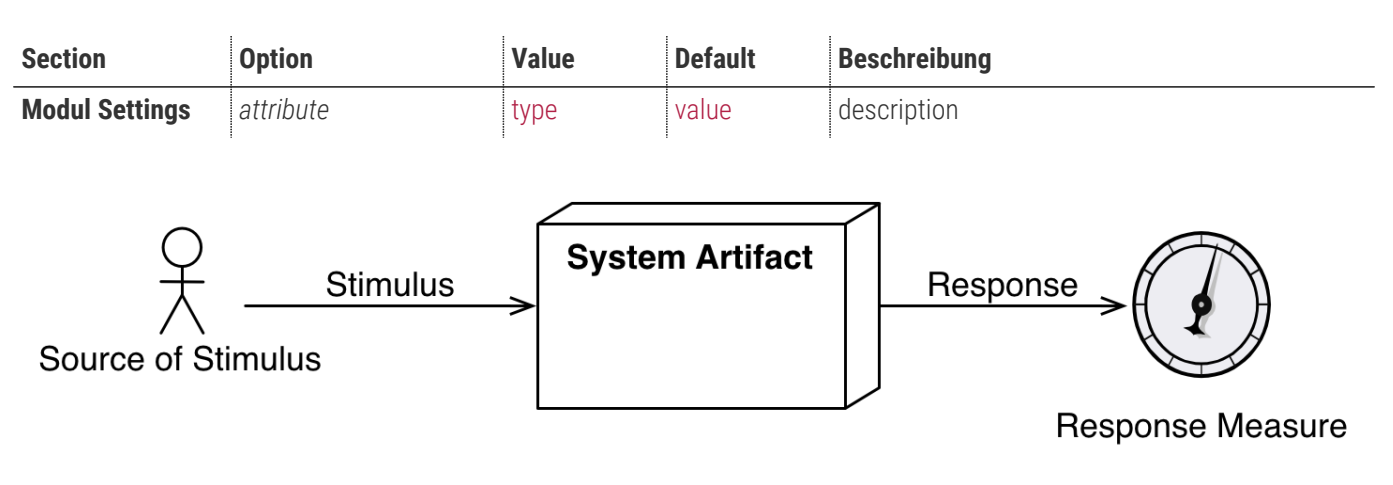

### **Kategorie Konfiguration**

- Navigieren Sie zu BE > Stores > Settings > Configuration > TechDivision > [Test Modul]
- XXXXXX

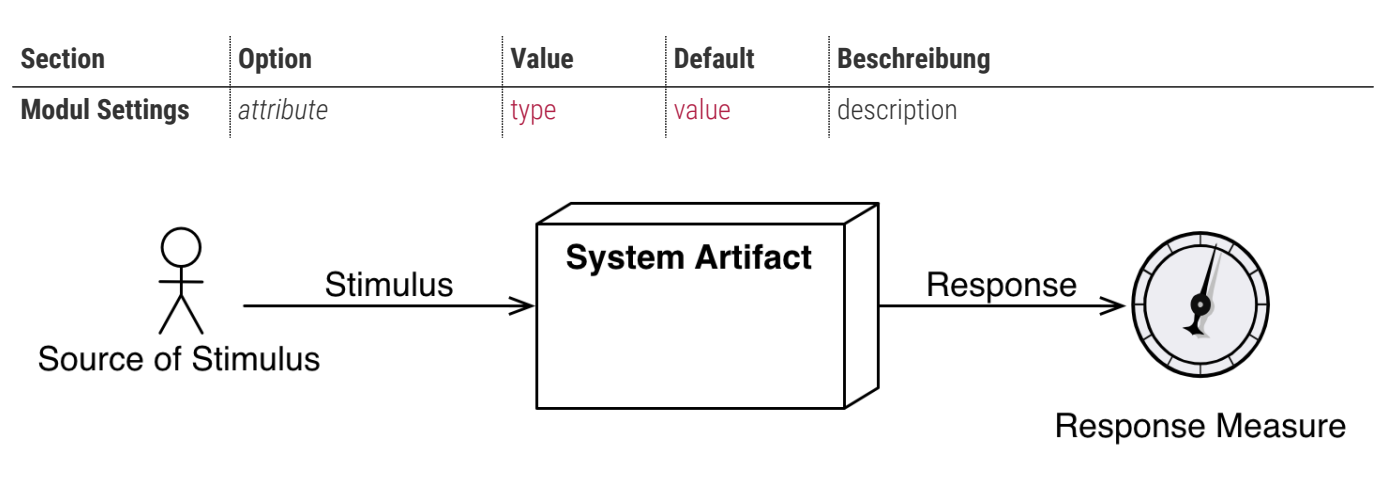

# Manual

### Initiale Modul Konfiguration nach Installation

- Die Initiale Installation ist erfolgt und das Modul ist im Backend aktiv bzw. enabled
- Auswählen der erforderlichen allgemeinen Optionen
- Case: Lorem Ipsum

### **Case: Lorem Ipsum**

Navigieren Sie zu Stores > Settings > Configuration > TechDivision > [Test Modul]

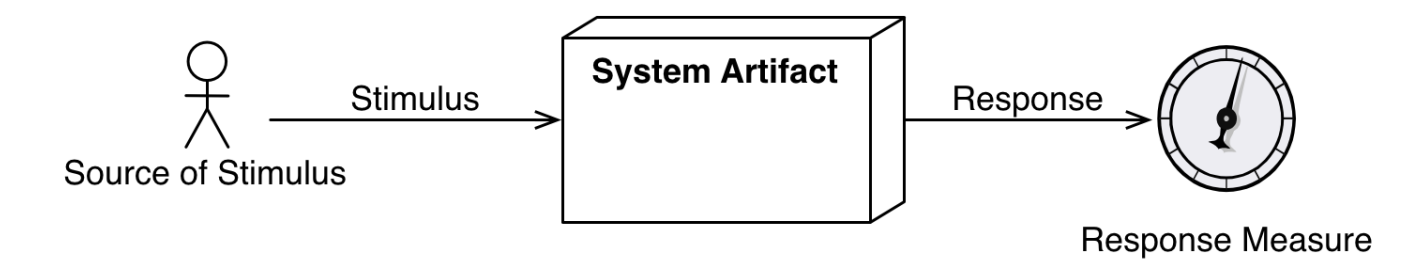

### **Test cases**

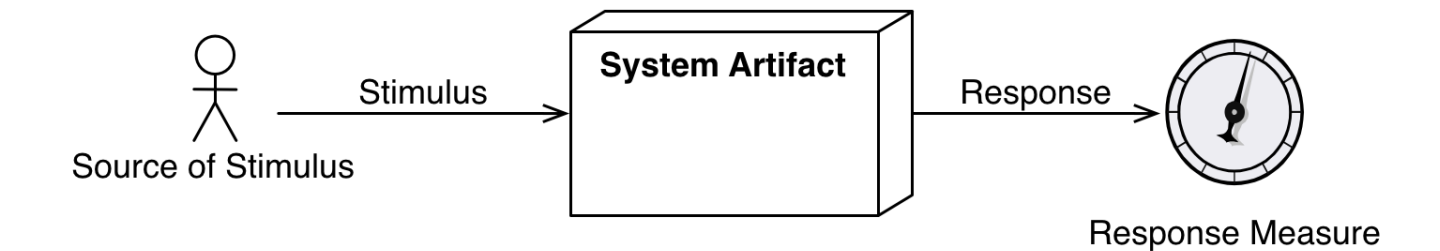

# Referenzen

### Hilfreiche Links zu Tutorials, Manuals und allgemeinen Infos

- XXXXX
- XXXXX

# FAQ's

### Alles rund um Fragen zum Modul und bestehenden Problemen

#### Frage 1 zu lorem Ipsum

#### Anwser

• what so ever

#### Frage 2 zu lorem Ipsum

#### Anwser

• what so ever

#### Glossar

Begriff

XXX

Beschreibung